# 【MiRAi】 SpAパネル:サンプル画面

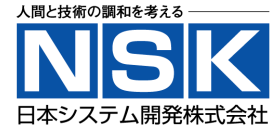

# ◆<SpA>パネルの画面イメージとなります。

|                                                                      | 12345              |        | BASFI                      | BASDAI        | 前回の入力日     |        |  |  |  |  |
|----------------------------------------------------------------------|--------------------|--------|----------------------------|---------------|------------|--------|--|--|--|--|
|                                                                      | 日本太郎 様             | 拡大     | 4.6                        | 5.3           | 2025年5月12日 | 終了     |  |  |  |  |
| (BASFI) Q1.                                                          | 靴下やタイツを補助具なしで履く ―― | ]      | (BASFI) Q2. 膝を             | 曲げて床のペンを補助    | かなしで拾う     |        |  |  |  |  |
| 容易( <mark>できた</mark>                                                 | :                  | できなかった | 容易にできた                     | 容易にできた できなかった |            |        |  |  |  |  |
| (BASFI) Q3. 高い棚に手助けや補助なしで手が届く(BASFI) Q4. 肘掛のない椅子から手をついたり、補助なしで立ち上がる  |                    |        |                            |               |            |        |  |  |  |  |
| 容易にできた できなかった 容易にできた できなかった                                          |                    |        |                            |               |            |        |  |  |  |  |
| (BASFI) Q5.                                                          | 仰臥位から補助なしで立ち上がる —  |        | (BASFI) Q6. 10分間支えなしで立っている |               |            |        |  |  |  |  |
| 容易にできた                                                               |                    | できなかった | 容易にできた                     |               |            | できなかった |  |  |  |  |
| (BASFI) Q7. 手すりを持たずに12~15段の階段を上がる (BASFI) Q8. 身体を回さずに首だけ回して肩越しに後方を見る |                    |        |                            |               |            |        |  |  |  |  |
| 容易にできた                                                               |                    | できなかった | 容易にできた                     |               |            | できなかった |  |  |  |  |
| (BASFI) Q9.                                                          | 体操、庭仕事、スポーツをする ――― |        | (BASFI) Q10. — F           | ∃がかりでの仕事また    | は家事をこなす    |        |  |  |  |  |
| 容易にできた                                                               |                    | できなかった | 容易にできた                     |               |            | できなかった |  |  |  |  |

次》

# 【MiRAi】 SpAパネル:サンプル画面

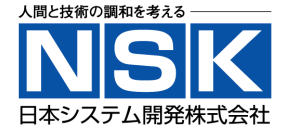

# ◆<SpA>パネルの画面イメージとなります。

|                                                    | 12345            |                        |      | BASFI                  | BASDAI      | 前回の入力日          |                           |  |  |  |
|----------------------------------------------------|------------------|------------------------|------|------------------------|-------------|-----------------|---------------------------|--|--|--|
|                                                    | 日本太郎             | 様                      | 拡大   | 4.6                    | 5.3         | 2025年5月12日      | 終了                        |  |  |  |
| (BASDAI) Q1<br>まったく無い                              | 1. 疲労はどの程度でしたか?  |                        | 常に強い | _ (BASDAI) Q2. 首、<br>  | 背中の全体的な痛    | みはどの程度でしたか?     | 非常に強い                     |  |  |  |
| (BASDAI) Q3<br>まったく無い                              | 3. 関節(首、背中、腰以外)0 | D痛みや腫れはどの程度でしたか?<br>非常 | 常に強い | - (BASDAI) Q4. 触材      | れたり押さえたりすると | :痛む部位の不快さはどの程度で | <sup>らしたか?</sup><br>非常に強い |  |  |  |
| _ (BASDAI) Q5                                      | 5. 朝のこわばりの強さはどの租 | 程度でしたか?<br><br>非常      | 常に強い | (BASDAI) Q6. 朝0<br>0時間 | Dこわばりは何分くらし | い続きましたか?        |                           |  |  |  |
| (全体評価) 病気全体の調子はどの程度ですか?<br><br>これまでで最も良いこれまでで最も悪い) |                  |                        |      |                        |             |                 |                           |  |  |  |

《前

All Rights Reserved, Copyright© 2025 Nippon System Kaihatsu Co.,Ltd.

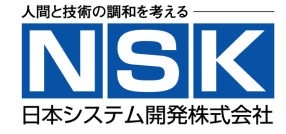

### ◆<SpA>ノートの画面イメージとなります。

| <sup>[</sup> スパノート - Ver.1.0.0.0                                                      |                   |                           |                         |            |          |               |            |            |                                               |           |        |          |
|---------------------------------------------------------------------------------------|-------------------|---------------------------|-------------------------|------------|----------|---------------|------------|------------|-----------------------------------------------|-----------|--------|----------|
| 終了 表示 病名登録 手術登録 PASI BASMI BSA リウマチノート                                                |                   |                           |                         |            |          |               |            |            |                                               |           |        |          |
| 手術 12345 (男) 54歳1ヵ                                                                    | 月                 | S                         | pA発症                    | B          | 2010/    | 6/5           | ASDAS-CRP  | BASDAI     | Y BASFI                                       | BASMI     | × -    |          |
| RASpA 日本太郎                                                                            |                   |                           | SpA                     | RA S       | iLE SS   | c MCTE        | 2.27       | 5.3        | 4.6                                           | 5.0       |        |          |
| ニホンタロウ                                                                                |                   |                           | PININ                   | encer    D | iviy Pi  | n   5]5       | 2024-5-14  | 2024-5-14  | 4 2024-5-14                                   | 2023-1    | 2-16   |          |
|                                                                                       |                   |                           |                         |            |          |               |            | т <i>ы</i> |                                               | =\_ rda_r | 7 2024 |          |
| <<3 <1 今日 1> 3>>                                                                      |                   |                           |                         |            |          | 「打着」          | 部評価 日常評1   | 1 クラノ      | <b>)</b> 第111年1月11日                           | 診祭日       | 2024   | /05/14 📟 |
|                                                                                       |                   |                           |                         |            |          |               | 8          |            | 評価者                                           | 日本医師      | 署名     |          |
|                                                                                       | 1                 | 2 3 4                     |                         |            | 1        |               |            |            |                                               |           |        |          |
| 3 4 5 6 7 8 9 10 11 12 13 5   10 11 12 13 14 15 16 14 15 16 17 18 19 20 12            | 9 10 1<br>16 17 1 | 11 2 3 4 5 6 7 8 評価 すべて 、 |                         |            |          |               |            |            |                                               | CRP       | 0.72   |          |
| 17 18 19 20 21 22 23 21 22 23 24 25 26 27 19   24 25 26 27 28 29 30 28 29 30 26 27 19 | 20 21 22 2        | 23 24 2                   | 25 16 17 18 19 20 21 22 |            |          |               | $\bigcirc$ |            | $\square$                                     |           |        |          |
| 31                                                                                    | 27 20 25 .        | 50 51                     | 30                      | 24 23 20   | 21 20 23 |               |            |            |                                               |           | ESR    | 3        |
| 手術日 術式                                                                                |                   |                           |                         | 執          | 刀医       |               |            |            |                                               |           |        |          |
| 2024/01/25 関節形成手術(手)                                                                  |                   |                           | E                       | 本太郎        |          |               |            | 1.67       | R Bar                                         | 2         | 堀力 P   | 23       |
| 2024/04/17 人工関節置換術                                                                    |                   |                           |                         | 本医師        | DACI     |               |            | 22         |                                               |           |        |          |
| □ 日刊 内容<br>▲手術                                                                        | ASDAS B           | ASDAI                     | BASEI                   | 11 看       | PASI     | ~             |            |            |                                               |           | ᄪᆂ     | 20       |
| 2024/01/25 関節形成手術(手)                                                                  | 1.89              | 3.3                       | 2.6                     | 38         | 5.7      |               | A          | A          |                                               |           | 姪儿L    | 20       |
| ■処方<br>1mgプレド=い辺ン錠 5錠                                                                 |                   |                           |                         |            |          |               |            |            |                                               | 181       |        |          |
| ◆生物学的製剤                                                                               |                   |                           |                         |            |          |               |            |            |                                               | UL.       |        |          |
| エンブレル皮下注25mgシリンジ0.5mL                                                                 |                   |                           |                         |            |          | 4             |            |            | \$\$ (●^●)/                                   | ATTA:     |        |          |
| 2024/03/06 1筒                                                                         | 1.81              | 4.1                       | 4.2                     | 38         |          |               | 268a // /  | 1481 16    | (ÎÎ (                                         | 6994      |        |          |
| ■ 2017<br>1mgプレドニゾロン錠 4錠                                                              |                   |                           |                         |            |          |               |            |            | $\left  \right\rangle = \left  \right\rangle$ |           |        |          |
| ▲手術                                                                                   |                   |                           |                         |            |          |               |            |            |                                               |           |        |          |
| 2024/04/17 人上関節直換術                                                                    | 2.13              | 3.9                       | 4.8                     | 38         |          |               |            |            |                                               |           |        |          |
| 1mgプレドニゾロン錠 4錠                                                                        |                   |                           |                         |            |          |               |            |            | · · · · · · //                                |           |        |          |
| ◎放射線                                                                                  |                   |                           |                         |            |          |               |            | V.         |                                               |           |        |          |
| 2024/05/14 一般撮影 (                                                                     | 2.27              | 5.3                       | 4.6                     | 38         |          |               | ALL ST     |            | کی چی                                         |           |        |          |
|                                                                                       |                   |                           |                         |            |          | $\rightarrow$ | 194B       | 9.92.      |                                               |           |        |          |

All Rights Reserved, Copyright© 2025 Nippon System Kaihatsu Co.,Ltd.

-3-

【MiRAi】 SpAノート:サンプル画面

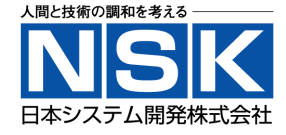

### ◆<SpA>ノートの画面イメージとなります。

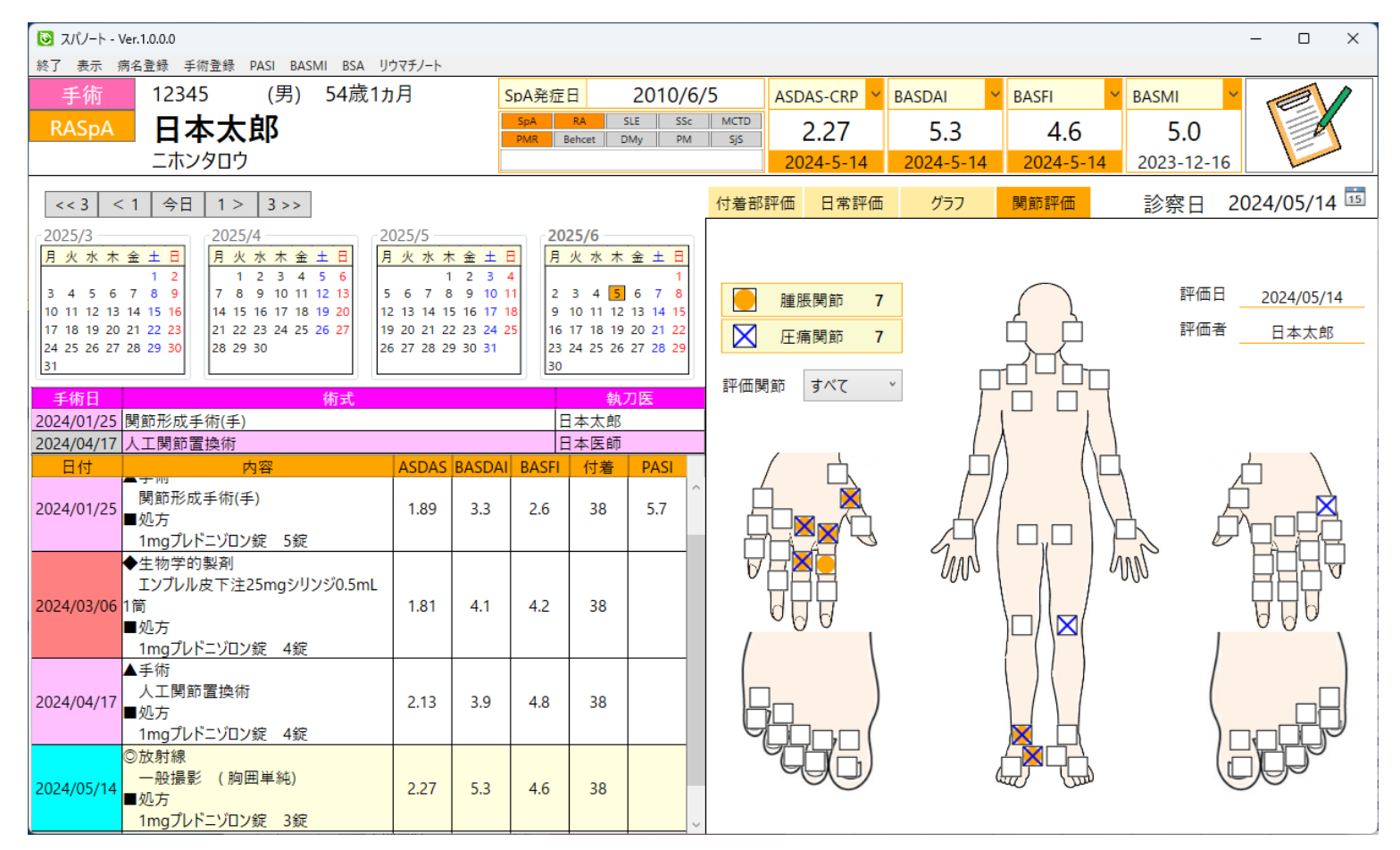

All Rights Reserved, Copyright© 2025 Nippon System Kaihatsu Co.,Ltd.

-4-

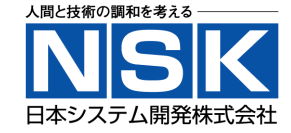

# ◆<SpA>ノートの画面イメージとなります。

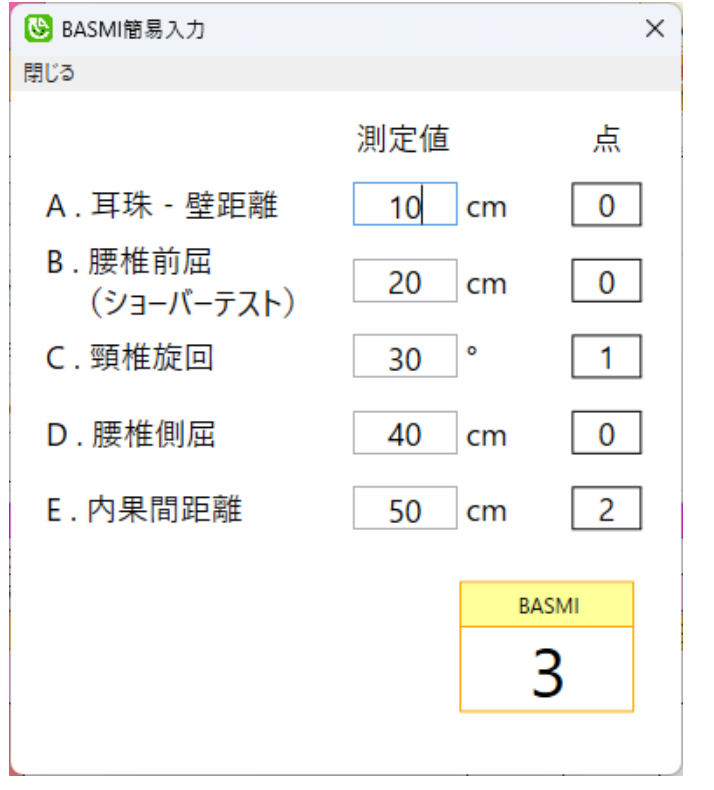

BASMI簡易入力

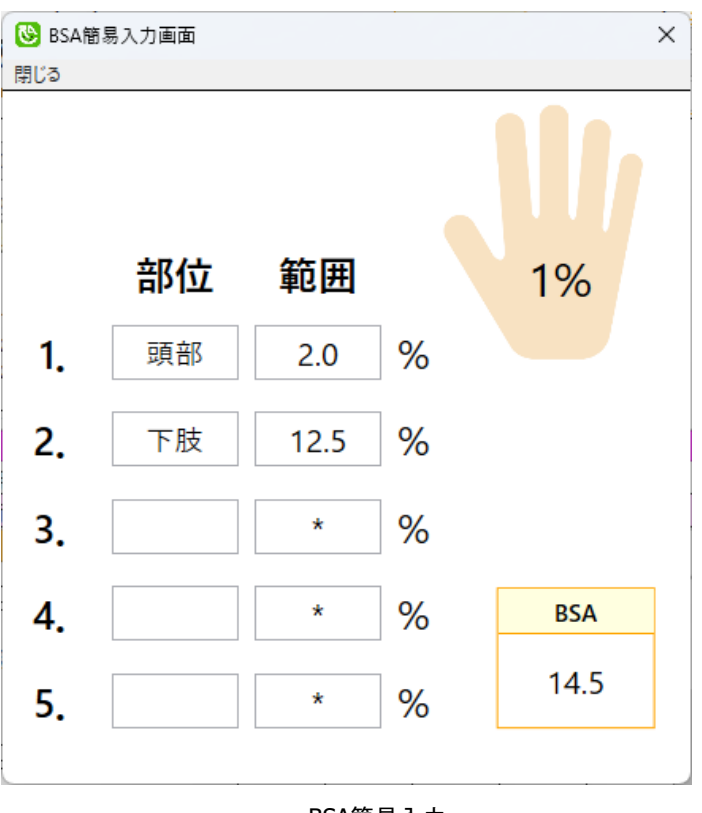

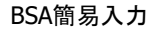

**(MiRAi)** SpA各種データ登録画面:サンプル画面

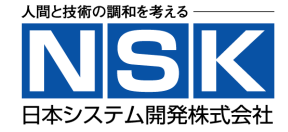

### ◆<SpA>ノートの画面イメージとなります。

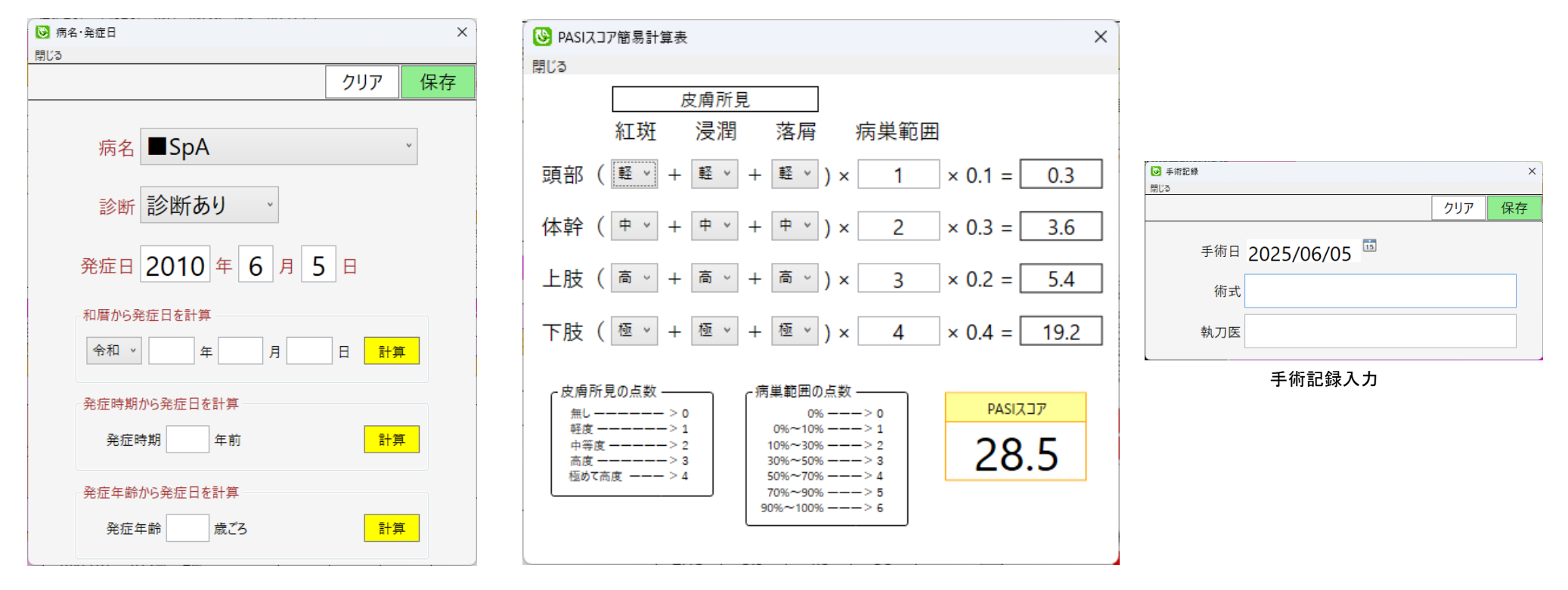

病名·発症日入力

PASIスコア簡易計算表